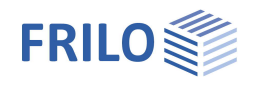

# Fachwerkträger Stahl FWS+

### Inhaltsverzeichnis

| Anwendungsmöglichkeiten               | 2  |
|---------------------------------------|----|
| Berechnung / Nachweise                | 3  |
| Grundparameter                        | 4  |
| System                                | 5  |
| Querschnitte und Materialien          | 6  |
| Lagerungen                            | 6  |
| Belastung                             | 7  |
| Gebäude- und Lastparameter            | 7  |
| Wind und Schnee                       | 7  |
| Standard-/Zusatzlastfälle             | 8  |
| Eigengewicht                          | 8  |
| Dachlast                              | 9  |
| Lastfallsteuerung                     | 9  |
| Bemessung                             | 10 |
| Lastweiterleitung                     | 10 |
| Erweiterte Stabilitätsnachweise BTII+ | 10 |
| Ausgabe und Ergebnisse                | 11 |
| Literatur                             | 12 |

### Grundlegende Dokumentationen - Übersicht

Neben den einzelnen Programmhandbüchern (Manuals) finden Sie grundlegende Erläuterungen zur Bedienung der Programme auf unserer Homepage <u>www.frilo.eu</u> im Downloadbereich (Handbücher).

*Tipp: Zurück - z.B. nach einem Link auf ein anderes Kapitel/Dokument – geht es im PDF mit der Tastenkombination "ALT" + "Richtungstaste links"* 

### FAQ - Frequently asked questions

Häufig aufkommende Fragen zu unseren Programmen haben wir auf unserer Homepage im Bereich Service Support FAQ beantwortet.

Weitere Infos und Beschreibungen finden Sie in den relevanten Dokumentationen:

Wind-Schneelasten-PLUS

Separate Beschreibung des Wind- und Schnelasten Dialoges, der in verschiedenen Programmen benutzt wird.

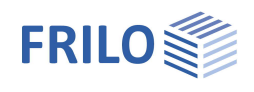

## Anwendungsmöglichkeiten

Das Programm eignet sich zur statischen Berechnung und Bemessung von im Hallentragwerksbau gebräuchlichen Fachwerkträgern aus Stahl:

- Parallelbinder
- Trapezbinder
- Doppeltrapezbinder
- Satteldachbinder
- Pultdachbinder
- Querschnitte und Material können für Gurte, Pfosten oder Diagonalen unterschiedlich definiert werden. Somit ist die Staffelung z.B. der Streben abhängig von der Beanspruchung möglich.
- Durchlaufende Gurte können als biegesteife Stäbe berücksichtigt werden.
- Stablasten infolge Wind- und Schnee werden vom Programm generiert.

### Normen

Das Programm FWS+ führt die Tragsicherheitsnachweise nach EN 1993-1-1 unter Berücksichtigung der Regelungen der Nationalen Anhänge.

- DIN EN 1993-1-1/NA
- ÖNORM B 1993-1-1
- BS EN 1993
- Details siehe <u>Eurocodeübersicht</u>.

Für Ansätze der Schnee- und Windlasten gelten die Normen EN 1991-1-3 und EN 1991-1-4 unter Berücksichtigung der Regelungen der Nationalen Anhänge.

- DIN EN 1991-1-3/NA; DIN EN 1991-1-4/NA
- ÖNORM B 1991-1-3; ÖNORM B 1991-1-4

.

#### Lastweiterleitung

Unter > Bemessung > Lastweiterleitung können die charakteristischen Auflagerkräfte an die Programme

- Stahlstütze STS+
- Holzstütze HO1+
- Stahlbetonstütze B5+
- Trägerauflager ST4
- Stahlbetonkonsole B9

übergeben werden.

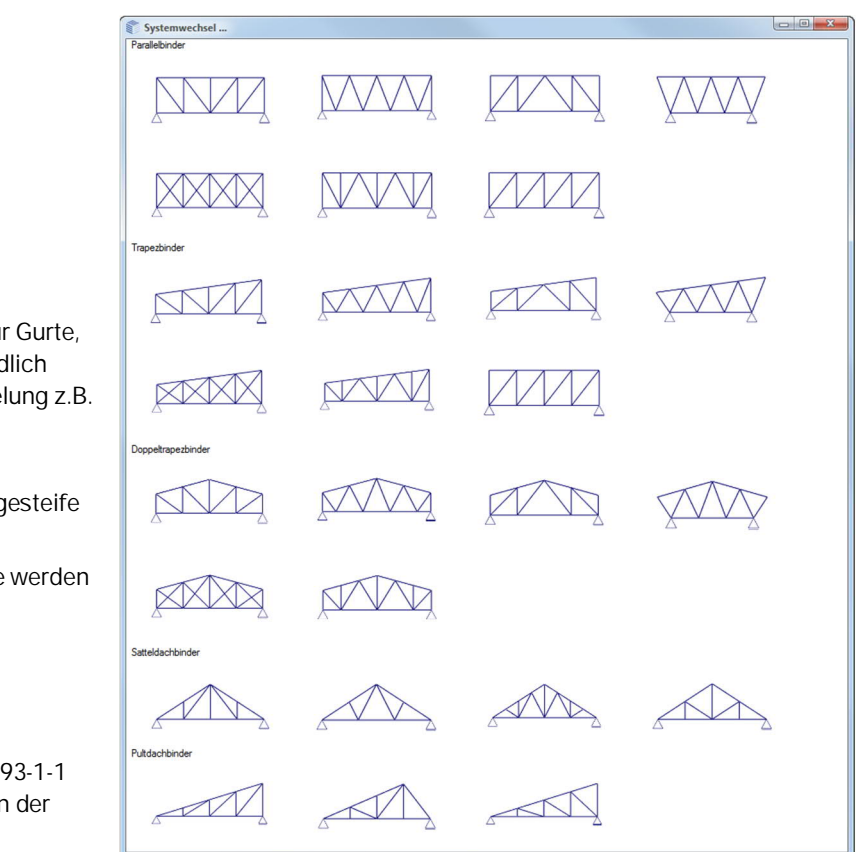

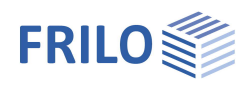

## Berechnung / Nachweise

Die Schnittgrößen werden mittels der Methode der elastischen Tragwerksberechnung ermittelt. Die Ermittlung der für die Bemessung maßgebenden Lastkombinationen erfolgt nach Theorie I. Ordnung.

Alle notwendigen Kombinationen der Einwirkungen werden entsprechend des Sicherheitskonzeptes der DIN EN 1990 vom Programm automatisch berücksichtigt.

Der Nachweis der Querschnittstragfähigkeit wird mit den plastischen Grenzschnittgrößen geführt. Er kann aber auch wahlweise nach der Elastizitätstheorie erfolgen.

Die Bauteilnachweise (Stabilitätsnachweise) der Stäbe des Fachwerkbinders werden vom Programm geführt. Senkrecht zur Trägerebene können seitliche Lager an Ober- und Untergurt sowie ggf. an den vertikalen Randstäben eingegeben werden.

Das Programm ermittelt die Verformungen des Systems sowie die Relativverformungen der einzelnen Bauteile im Grenzzustand der Gebrauchstauglichkeit entsprechend der gewählten Bemessungssituation.

Die Auflagerkräfte werden lastfallweise mit den charakteristischen Lasten ausgegeben.

### Lastweiterleitung

Siehe ► Bemessung ► <u>Lastweiterleitung</u>.

### Schnittstelle für erweiterte Stabilitätsnachweise in BTII+

Ist das Programm BTII+ (Biegetorsionstheorie) lizensiert, können Ober- und Untergurt und ggf. die vertikalen Randstäbe an BTII+ übergeben werden. Im Programm BTII+ ist eine Berechnung komplexerer Systeme möglich.

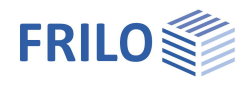

## Grundparameter

### Norm und Sicherheitskonzept

Hier wählen Sie die gewünschte Norm. Verfügbare Normen – siehe <u>Anwendungsmöglichkeiten</u>.

#### Schnee außergewöhnlich / Lastfaktor Schnee:

Markieren Sie diese Option, wenn zusätzlich zu den gewöhnlichen Bemessungssituationen die Schneelasten automatisch auch als außergewöhnliche Einwirkung angesetzt werden sollen. Der Lastfaktor für die außergewöhnlichen Schneelasten kann dabei frei vorgegeben (nachfolgendes Optionskästchen markieren) oder automatisch vom Programm ermittelt werden.

#### <u>ψ2:</u>

Bei markierter Option wird der Kombinationsbeiwert  $\psi$ 2 in der Bemessungssituation Erdbeben (AE) für die Einwirkung Schnee auf den Wert 0,5 angehoben.

(Siehe Einführungserlasse der Bundesländer, z.B. Baden-Württemberg)

#### Windzone 3 oder 4:

Bei markierter Option befindet sich der Gebäudestandort in Windzone 3 oder 4. In diesem Fall braucht die Einwirkung "Schnee" nicht als Begleiteinwirkung zur Leiteinwirkung "Wind" angesetzt werden.

#### gleiches yG für ständige Lasten:

Markieren Sie diese Option, wenn alle ständigen Lasten bzw. Lastfälle zusammen mit dem gleichen Teilsicherheitsbeiwert ( $\gamma$ G, sup oder  $\gamma$ G, inf) angesetzt werden sollen. Anderenfalls werden alle ständigen Lasten bzw. Lastfälle untereinander mit  $\gamma$ G, sup und  $\gamma$ G, inf kombiniert.

### Tragsicherheit

| Querschnittsbemessung | Auswahl: elastisch nach Gleichung 6.1 oder plastisch nach Gleichung 6.2 |
|-----------------------|-------------------------------------------------------------------------|
| Ersatzstabnachweis    | Nach 6.3.3 (Anhang A oder B) bzw. nach 6.3.4                            |

### Gebrauchstaugklichkeit

| Bemessungssituation        | Bemessungssituation, die den Nachweisen im Grenzzustand der<br>Gebrauchstauglichkeit zugrunde gelegt werden soll (charakteristisch, häufig,<br>quasi-ständig).                                |
|----------------------------|----------------------------------------------------------------------------------------------------|
| Nachweis Absolutverformung | Markieren Sie diese Option, um den Gebrauchtauglichkeitsnachweis mit der Verformungsdifferenz zum unverformten System zu führen.                                                              |
| absolute Grenzverformung   | Definiert die maximal erlaubte absolute Verformung des Systems.                                                                                                    |
| Nachweis Relativverformung | Markieren Sie diese Option, um den Gebrauchtauglichkeitsnachweis bezogen<br>auf effektive Längen, die durch die Wendepunkte der Biegelinie<br>(Momentendurchgang) bestimmt werden, zu führen. |
| relative Grenzverformung   | Definiert die maximal erlaubte relative Verformung des Systems.                                                                                                    |

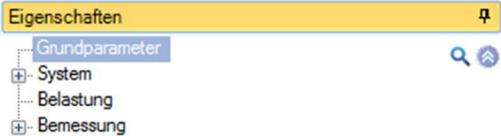

Ausgabe

| Norm und Sicherheitskonzept     |                  | 0   |
|---------------------------------|------------------|-----|
| Bemessungsnorm                  | DIN EN 1993:2015 | •   |
| Schnee außergewöhnlich          |                  | 1   |
| Lastfaktor für Schnee (A)       | 2,30             |     |
| ψ2 = 0,5 für Schnee (AE)        |                  |     |
| Standort in Windzone 3 oder 4   |                  | V   |
| gleiches γG für ständige Lasten |                  | V   |
| Tragsicherheit                  |                  | 0   |
| Querschnittsbemessung           | plastisch        | •   |
| Ersatzstabnachweis nach         | 6.3.3 - Anhang B | •   |
| Gebrauchstauglichkeit           |                  | 0   |
| Bemessungssituation             | charakteristisch | •   |
| Nachweis der Absolutverformung  |                  | V   |
| absolute Grenzverformung        | [cm]             | 5,0 |
| Nachweis der Relativverformung  |                  |     |
| relative Grenzverformung        | [leff/]          | 300 |

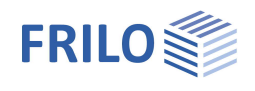

## System

### Stahlmaterial

Auswahl von Stahlart und -güte.

### System

#### Fachwerktyp

Klicken Sie auf den Button *(I)*, um Fachwerksform und Typ auszuwählen.

Siehe hierzu: Grafik der Fachwerk-Typen im Kapitel Anwendungsmöglichkeiten.

Je nach gewähltem Fachwerktyp werden die entsprechenden Systemmaße zur Eingabe eingeblendet (Anzahl der Felder Höhen- und Längenmaße usw.) – zusätzliche Info erhalten Sie über die jeweiligen <u>Tooltips</u>.

#### Aufteilung der Felder

Die Feldlängen können gleich lang (konstant), symmetrisch oder individuell definiert werden.

#### **Biegesteifer Firstpunkt**

Bei markierter Option wird der Firstpunkt biegesteif ausgeführt.

#### Gelenkfreier Ober-/Untergurt

Gibt an, ob die Gelenkdefinitionen auch den Ober- bzw. Untergurt betreffen.

#### Eigenschaften **џ** Grundparameter 90 6 Sv Querschnitte und Materialien Lagerungen Belastung . Bemessung Ausgabe Stahlmaterial 0 Stahlart Baustahl • Stahlgüte S235 -System 0 Fachwerktyp Doppeltrapezbinder 1 10,00 [m] Länge Höhe links [m] 2,00 Höhe 3,00 [m] Höhe rechts 2,00 [m] Felder 4 Aufteilung der Felder • konstante Feldlängen Binderabstand [m] 3,00 Biegesteifer Firstpunkt Gelenkfreier Obergurt $\checkmark$ $\checkmark$ Gelenkfreier Untergurt 0 Bemerkungen 1 ... zum System

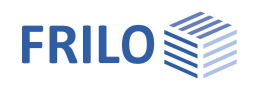

д

90

## Querschnitte und Materialien

Querschnitte und Material können für Gurte, Pfosten oder Diagonalen unterschiedlich definiert werden. Ein Querschnitt kann optional um 90° gedreht eingebaut werden. Eine übersichtliche Darstellung erhalten Sie über die Tabellen der "Stablisten" (Tabs unter der Grafik).

Um einen Querschnitt auszuwählen, klicken Sie auf den jeweiligen Editierbutton

I ein separater Querschnittsdialog wird angezeigt.

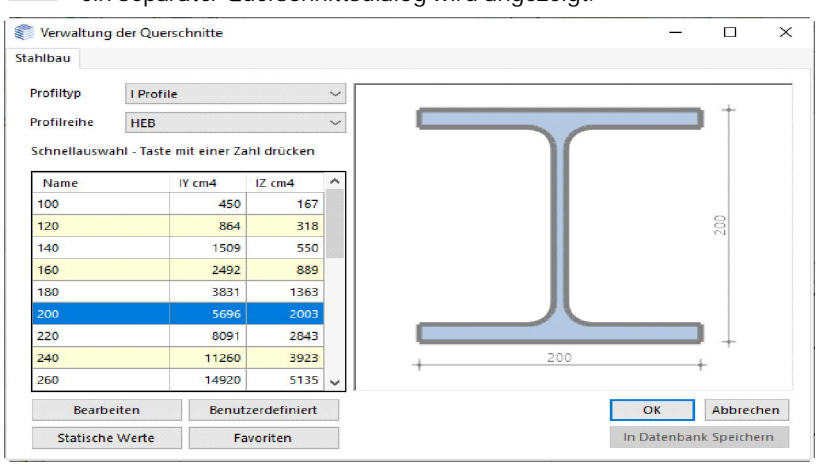

Belastung Bemessung .... Ausgabe Obergurt (Standardquerschnitt) 0 Querschnitt **HEB 200** 1 Querschnitt gedreht Material S235 (Standard) -Stabliste Obergurt zur Tabelle 👬 3 Untergurt (Standardquerschnitt) Querschnitt **HEB 200** 1 Querschnitt gedreht Material + S235 (Standard) Stabliste Untergurt zur Tabelle 🛗 2 3 Pfosten (Standardquerschnitt) Diagonalen (Standardquerschnitt) 0

tte <u>und Mat</u>e

Eigenschaften

- System

Grundparameter

Lagerungen

Sie können den Querschnitt aus der FRILO-Profildatei auswählen oder ihn über seine Abmessungen selbst eingeben (Benutzerdefiniert). Einen bereits eingegebenen Querschnitt können Sie in diesem Fenster auch ändern.

Statische Werte: Einblenden der Querschnittswerte.

Siehe hierzu Dokumentation "Querschnittsauswahl-PLUS.pdf"

## Lagerungen

### Lagerungen aus der Ebene

Hier geben Sie die Lagerbedingungen für die Bauteile (Ober-, Untergurt, linker-, rechter Rand) ein.

| Abstand       | Abstand von links bzw. von unten bezogen auf die Projektionsebene                                    |
|---------------|----------------------------------------------------------------------------------------------------|
| Federwert cy  | Diskrete Lagerbedingung für Translation in y-<br>Richtung (starr, 0 = frei, >0 = elastisch gelagert) |
| Angriffspunkt | Auswahl zwischen Ober-, Unterkante und<br>Bauteilachse                                               |
| Federwert cφx | Diskrete Lagerbedingung für Rotation um die<br>Bauteilachse x                                        |

### Bettungen des Obergurtes

| Translationsbettung Oberkante | Translationsbettung an der |
|-------------------------------|----------------------------|
| Oberkante des                 | Obergurts in Richtung y    |

Drehbettung Drehbettung des Obergurts um die x-Achse

| <b>4</b>        |
|-----------------|
| ଦ୍ 🔕            |
| 0               |
| 🐧 2/2 🝈 👍 🗙 🔠 🌛 |
| Obergurt ·      |
| [m] 0,50        |
| starr 🔽         |
| Bauteilachse 🔹  |
| [kNm/rad] 0,0 🕅 |
| ۵               |
| [kN/m²] 0,00    |
| [kNm/rad/m] 0,0 |
|                 |

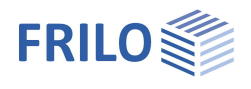

## Belastung

## Gebäude- und Lastparameter

Klicken Sie auf den Button *Imageration in den Dialog für die Gebäude- und Lastparameter aufzurufen.* 

#### Lage über OK Gelände

Hier geben Sie die Lage des Untergurtes (Systemachse) über Oberkante Gelände an, um die unterschiedlichen Windstaudruckwerte in unterschiedlichen Höhen zu berücksichtigen. Der Winddruck wird für diese Höhe ermittelt.

#### <u>Binder</u>

Anzahl der Binder im Gebäude.

#### **Binderabstand**

Eingabe des Binderabstandes als Lasteinzugsbreite.

#### <u>Gebäudelänge</u>

Anzeige der aus Binderanzahl und -abstand ermittelten Gebäudelänge.

#### <u>Giebelträger</u>

Über diese Option können Sie den Träger als Giebelträger definieren. Bei nicht markierter Option (Standard) wird der Träger als innerer Träger behandelt. Diese Option wirkt sich auf die Auswahl des Windbereiches aus.

#### Faktor Einflussbreite

Faktor für die Lasteinzugsfläche auf den Binder. Lasteinzugsbreite = Faktor · Binderabstand.

#### Bereich erhöhter Windlast

Der Lasteinzugsbereich des Binders liegt im Bereich der erhöhten Windlast am Giebel.

## Wind und Schnee

Klicken Sie auf den Button *Lizional den Dialog für die Randbedingungen zur Ermittlung der Wind- und Schneelasten aufzurufen. Dieser Dialog wir in der Dokumentation <u>Wind-Schneelasten-PLUS</u> beschrieben.* 

Über die einzelnen Register (Gemeinde, Wind, Schnee ...) können Sie die jeweiligen Eingabefelder Dialoge aufrufen.

| Gemeinde  | Wind | Schnee | Geor | netrie | Windlaste | n | Schneelasten |
|-----------|------|--------|------|--------|-----------|---|--------------|
| Standort  |      |        |      |        |           |   | 0            |
| Land      |      |        |      | Deuts  | chland    |   | ÷            |
| Geländehö | ihe  | h      | NN   | [m]    |           |   | 334          |

| Eigenschaften                                                 |                  | <b></b>      |
|---------------------------------------------------------------|------------------|--------------|
| Grundparameter<br>System<br>Belastung<br>Bemessung<br>Musgabe | م                | 0            |
| Randbedingungen                                               |                  | 0            |
| Gebäude-/ Lastparameter                                       |                  | 3            |
| Wind und Schnee                                               |                  | Z            |
| Lastfälle                                                     |                  | 0            |
| Standard-Lastfälle                                            | zur Tabelle 🔠    | 3            |
| Zusatz-Lastfälle                                              | zur Tabelle 🔠    | 3            |
| Eigengewicht                                                  |                  | ۵            |
| automatisch berücksichtig                                     | ei               | $\checkmark$ |
| benutzerdef. Einwirkun                                        | gen              | 0            |
|                                                               | Bearbeiten       | 1            |
| Dachlast                                                      |                  | 0            |
| Dachlast                                                      | [kN/m=] 0.90     | U            |
| Dachlast bezogen auf                                          | [Dfl] Dachfläche | •            |
| Lastfallsteuerung                                             |                  | 0            |
| Lastfall aktiv                                                |                  | +            |
| Lastfallsteuerung                                             | Hinweis          | 1            |
| Bemerkungen                                                   |                  | 0            |
| zu den Einwirkungen                                           |                  | X            |

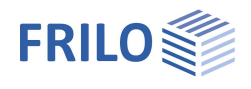

## Standard-/Zusatzlastfälle

Der vom Programm generierte Lastfall "ständig" sowie Wind- und Schneelastfälle sind Standard-Lastfälle. Sie werden vom Programm über die Trägerabmessungen, Lage und Einbauhöhe, Schnee- und Windzonen generiert.

Sie sind nicht editierbar und werden bei jeder Systemänderung neu angelegt, können aber über die Option "Aktiv" auch deaktiviert (Häkchen entfernen) werden.

|   | Bezeichnung            | Einwirkung        |    | Alt | Aktiv | Lasten      |   |     |
|---|------------------------|-------------------|----|-----|-------|-------------|---|-----|
| 1 | Dachlast               | stāndig           | ÷  | 0   | V     | Details (1) |   |     |
| 2 | Wind von links Fall 1  | Windlasten        | *  | 111 | V     | Details (6) | j | E42 |
| 3 | Wind von links Fall 3  | Windlasten        | 2  | 111 | V     | Details (6) |   |     |
| 4 | Wind von links ohne S  | Windlasten        | *  | 111 | V     | Details (5) | E | 180 |
| 5 | Wind von rechts Fall 1 | Windlasten        | ×. | 111 |       | Details (6) |   | X   |
| 6 | Wind von rechts Fall 2 | Windlasten        |    | 111 |       | Details (6) |   | -   |
| 7 | Wind von rechts ohne   | Windlasten        | *  | 111 |       | Details (5) |   |     |
| 8 | Schnee unverweht       | Schnee H < 1000 m | *  | 112 | J     | Details (2) | - |     |

### Zusatzlastfälle

Sollen Standardlastfälle editiert werden, können diese in die Tabelle, Zusatzlastfälle" kopiert und editiert werden (Spalte "Kopiere Lasten aus Lastfall").

Falls zusätzliche Lastfälle benötigt werden, erfolgt dies ebenfalls in dieser Tabelle.

| Sta        | andard-Lastfälle  | Zusatz-Lastfälle |     |       |                                                            |            | ×        |
|------------|-------------------|------------------|-----|-------|------------------------------------------------------------|------------|----------|
|            | Bezeichnung       | Einwirkung       | Alt | Aktiv | Kopiere Lasten aus Lastf                                   | Lasten     | 2        |
| <b>a</b> 1 | Zusatz-Lastfall 1 | Windlasten -     | 0   | V     |                                                            | Bearbeiten | <b>A</b> |
|            |                   |                  |     |       | Dachlast<br>Wind von links Fall 1<br>Wind von links Fall 3 |            | 闘        |

4

Um einen neuen Zusatzlastfall (eine neue Tabellenzeile) zu definieren, klicken Sie auf diesen Button. Unter "benutzerdef. Einwirkungen" können Sie individuelle Einwirkungen selbst definieren, benennen und dann auch auswählen.

## Eigengewicht

Markieren Sie diese Option, wenn das Eigengewicht in der Berechnung automatisch als ständige Last mit angesetzt werden soll.

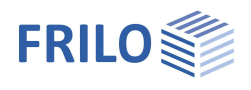

## Dachlast

Hier geben Sie die ständige Last aus dem Dachaufbau ein.

Dachlast aus Lastwertzusammenstellung:

Über das "Pfeilsymbol" 🔟 kann auch eine Lastwertzusammenstellung aufgerufen werden – siehe Beschreibung im Programm LAST+.

Wählen Sie anschließend, ob die Dachlast auf die Dachfläche oder die Grundfläche bezogen ist.

## Lastfallsteuerung

Hier können Sie die Lastfälle an/ausschalten. Lesen Sie bitte den unter dem Hinweisbutton stehenden Infotext.

| Lastfallsteuerung   |                                                                                                    | 6                                                                                                    |                                                                                                    |  |  |
|---------------------|----------------------------------------------------------------------------------------------------|----------------------------------------------------------------------------------------------------|----------------------------------------------------------------------------------------------------|--|--|
| Lastfall aktiv      |                                                                                                    | -                                                                                                    |                                                                                                    |  |  |
| Lastfallsteuerung   |                                                                                                    |                                                                                                    | dilla aut                                                                                                    |  |  |
| Bemerkungen         | Alle Standardlastfälle an                                                                                      |                                                                                                    |                                                                                                    |  |  |
| zu den Einwirkungen | Alle Wi<br>Alle Wi<br>Alle Sc<br>Alle Sc<br>Alle La:<br>Alle La:<br>Alle La:<br>Alle La:<br>Alle Zu<br>Alle Zu | ndiastraii<br>ndiastfäll<br>hneelasti<br>hneelasti<br>stfälle Wi<br>stfälle Wi<br>stfälle Wi<br>satzlastfä<br>satzlastfä | e aus<br>e an<br>faile aus<br>faile an<br>ind von links aus<br>ind von rechts aus<br>ind von rechts an<br>aile aus<br>aile aus |  |  |

## Bemessung

### Berechnen

Starten Sie die Berechnung über den Button "Berechnen". Nach der Berechnung werden im Grafikfenster rechts unten die Ausnutzungsgrade dargestellt.

## Lastweiterleitung

Hier können die charakteristischen Auflagerkräfte an die Programme

- STS+ Stahlstütze,
- HO1+ <u>Holzstütze</u>,
- B5+ <u>Stahlbetonstütze</u>,
- ST4 <u>Trägerauflager</u> und
- B9 <u>Stahlbetonkonsole</u> möglich.

übergeben werden.

## Erweiterte Stabilitätsnachweise BTII+

Ist das Programm <u>BTII+</u> (Biegetorsionstheorie) lizensiert, können Ober- und Untergurt und ggf. die vertikalen Randstäbe an BTII+ übergeben werden. Im Programm BTII+ ist eine Berechnung komplexerer Systeme möglich.

#### Bemerkungen

Eingabe über den <u>Bemerkungseditor</u>. Die Bemerkungen erscheinen dann an der entsprechenden Stelle im Ausgabedokument.

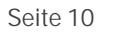

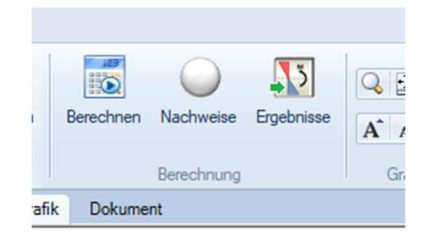

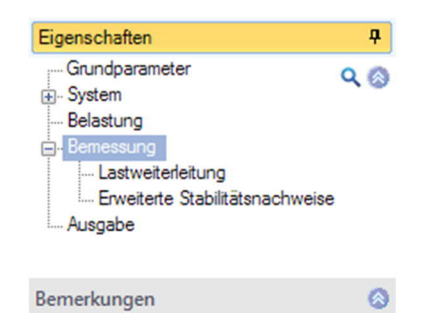

1

... zu den Ergebnissen

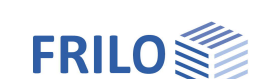

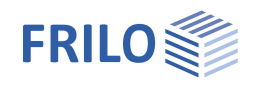

## Ausgabe und Ergebnisse

Über das Register Ergebnisse (oben) können Sie die einzelnen Ergebnisgrafiken anschauen.

| abor das registor Ergobrisso (obori) romanor die an zomen Ergobrisgramentalischadom |              |             |            |             |                 |                |                    |             |
|-------------------------------------------------------------------------------------|--------------|-------------|------------|-------------|-----------------|----------------|--------------------|-------------|
| 🌃 🗋 👻 🛃 🎿 💓 🖃 🐨 🖬 FWS+ Fai                                                          | chwerkträger | Stahl (neu) | 02/2018 DE | MO - (Unben | annt) (Projekt: | Localization)* |                    |             |
| Datei 🔻 Start Ergebnisse                                                            | 45           |             |            |             |                 |                |                    | 🔕 🕜 Hilfe 🔹 |
| x                                                                                   | , <u></u> ,  |             |            |             | στ              | ση             | ท ท                |             |
| Maßgebende [21] STRGEO (ständig/vorübergehend): [ *                                 | Belastung    | N My        | Qz         | räumlich    | σ,χ τ,Ζ         | σ,v η,el.      | η,pl. η,Stabilität |             |
| Lastkombination 🗸                                                                   |              |             |            |             |                 |                |                    |             |
| Ansicht                                                                             | Lasten       | Schnittg    | größen     | Verformung  |                 | Bemessung      |                    |             |

Über den Menüpunkt <u>Ausgab</u>e können Sie den Ausgabeumfang durch Markieren der gewünschten Optionen definieren.

| Eigenschaften                           | Д   |
|-----------------------------------------|-----|
| Grundparameter<br>⊕ System<br>Belastung | ۹ 🕲 |
| ⊕Bemessung<br>Ausgabe                   |     |

| Allgemein                                     | 0            |
|-----------------------------------------------|--------------|
| Kurzdruck                                     | $\checkmark$ |
| Legenden                                      |              |
| System                                        | 0            |
| Systemgrafik 2D                               | $\checkmark$ |
| Systemgrafik 3D                               |              |
| Erzwinge Maßstab                              |              |
| Lasten                                        | 0            |
| Einwirkungen                                  | $\checkmark$ |
| Lastfallgrafiken                              | Details      |
| Ergebnisse                                    | 0            |
| Auflagerkräfte - charakteristisch je Lastfall | $\checkmark$ |
| Ergebnisgrafiken                              | Details      |
| Ergebnisschnittgrößen in Tabellen             | Details      |

Das Ausgabedokument rufen Sie durch Klick auf das Register Dokument (über der Grafik) auf.

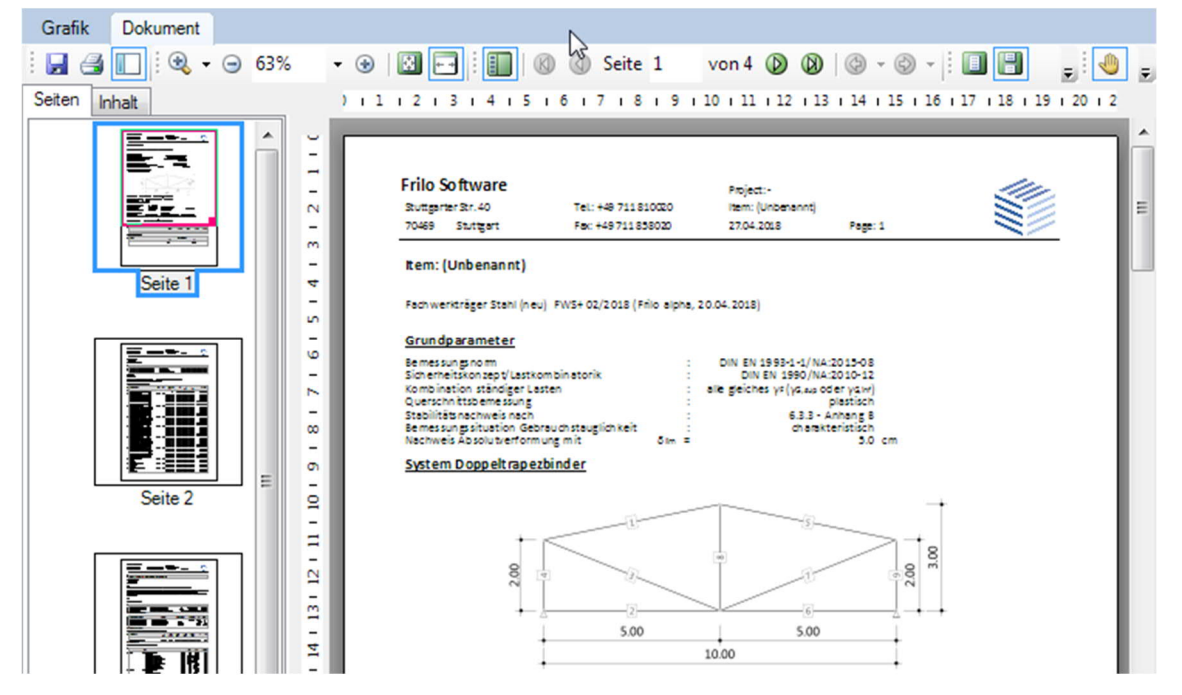

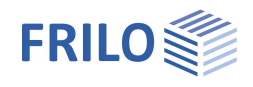

## Literatur

- /1/ DIN 1052, 10.96, Teil 1 A1, Holzbauwerke, Berechnung und Ausführung, Änderungen
- /2/ DIN 1055: 1978, Teil 1-5, Lastannahmen für Bauten
- /3/ DIN 1052:2004-08, Teil 1, Entwurf, Berechnung und Bemessung von Holzbauwerken, Allgemeine Bemessungsregeln und Bemessungsregeln für den Hochbau
- /4/ DIN 1055:2001-03, Teil 100, Einwirkungen auf Tragwerke
- /5/ DIN 1055:2005-03, Teil 4, Windlasten
- /6/ DIN 1055:2006-03, Teil 4 Berichtigung 1, Windlasten, Berichtigungen zu DIN 1055-4:2005-03
- /7/ DIN 1055:2005-07, Teil 5, Schnee- und Eislasten
- /8/ DIN 18800: 1990, Teil 1, Stahlbauten, Bemessung und Konstruktion
- /9/ DIN 18800: 1990, Teil 2, Stahlbauten, Stabilitätsfälle, Knicken von Stäben und Stabwerken
- /10/ Krüger Ulrich, Stahlbau Teil 1+ 2, Ernst & Sohn Verlag 1998
- /11/ DIN EN 1993-1-1:2010, Bemessung und Konstruktion von Holzbauten Teil 1-1: Allgemeines
- /12/ EN 1990:2010, Grundlagen der Tragwerksplanung
- /13/ EN 1991-1-1:2010, Einwirkungen auf Tragwerke Teil 1-1: Allgemeine Einwirkungen auf Tragwerke
- /14/ EN 1991-1-3:2010, Einwirkungen auf Tragwerke Teil 1-3: Allgemeine Einwirkungen, Schneelasten
- /15/ EN 1991-1-4:2010, Einwirkungen auf Tragwerke Teil 1-4: Allgemeine Einwirkungen Windlasten
- /16/ EN 1991-1-7:2010, Einwirkungen auf Tragwerke Teil 1-7: Allgemeine Einwirkungen Außergewöhnliche Einwirkungen
- /17/ DIN EN 1995-1-1/NA:2010, Nationaler Anhang zu EN 1995-1-1
- /18/ DIN EN 1990/NA:2010, Nationaler Anhang zu EN 1990
- /19/ DIN EN 1991-1-1/NA:2010, Nationaler Anhang zu EN 1991-1-1
- /20/ DIN EN 1991-1-3/NA:2010, Nationaler Anhang zu EN 1991-1-3
- /21/ DIN EN 1991-1-4/NA:2010, Nationaler Anhang zu EN 1991-1-4
- /22/ DIN EN 1991-1-7/NA:2010, Nationaler Anhang zu EN 1991-1-7